## Mettre un limiteur de données mobiles - Smartphone Android

Ce tutoriel vous apprendra à mettre un limiteur sur vos données mobiles.

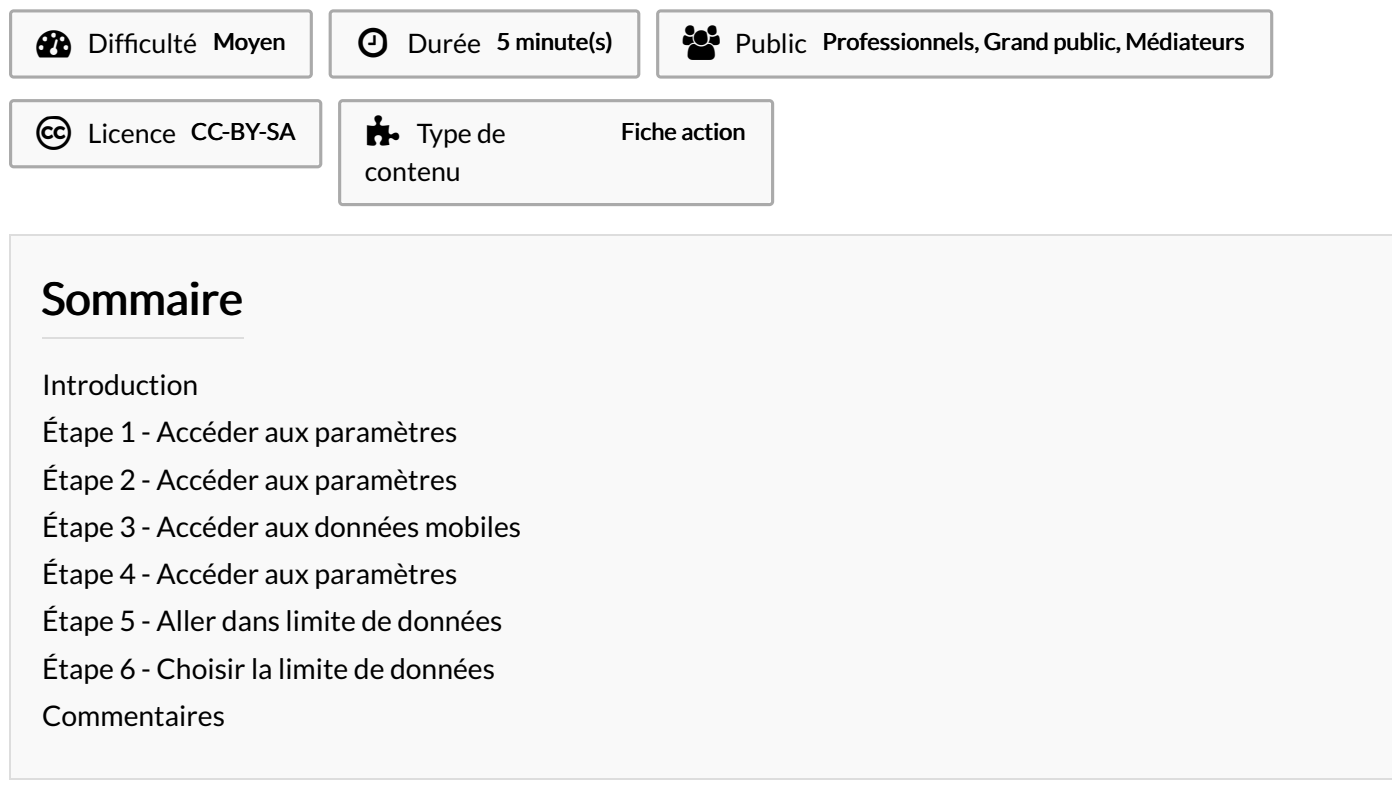

### Introduction

Les smartphones Android possèdent une fonctionnalité capable de bloquer la consommation des données mobiles après avoir défini un plafond. Cela vous permet de ne pas dépasser votre forfait mobile.

### Étape 1 - Accéder aux paramètres

1. Appuyez sur l'icône "paramètres".

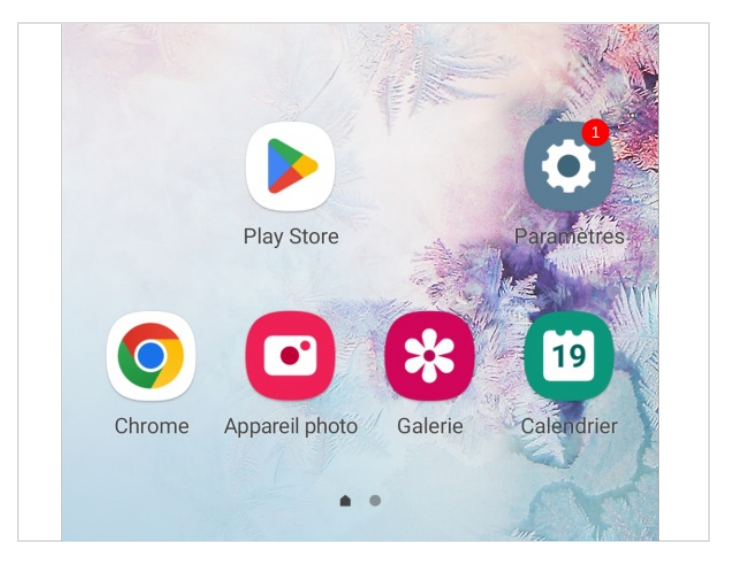

### Étape 2 - Accéder aux paramètres

1. Appuyez sur la catégorie **Connexions** ou **données mobiles** selon la marque de votre smartphone.

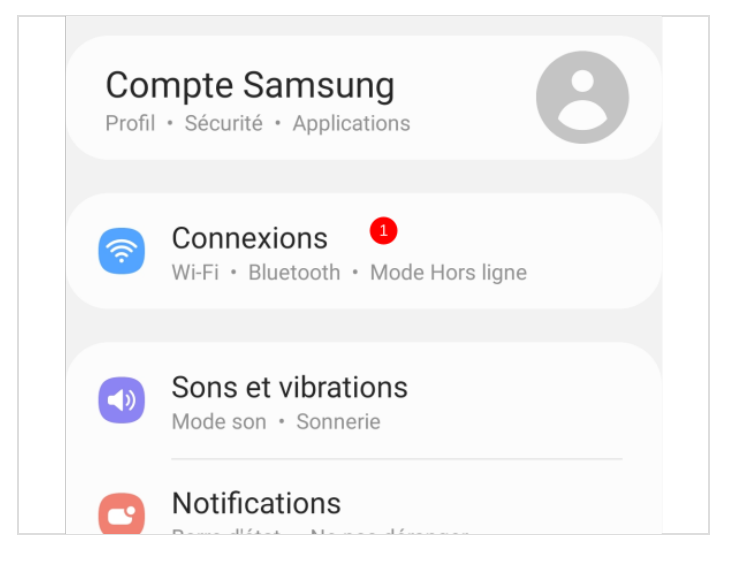

# Étape 3 - Accéder aux données mobiles

1. Appuyez sur Utilisation des données.

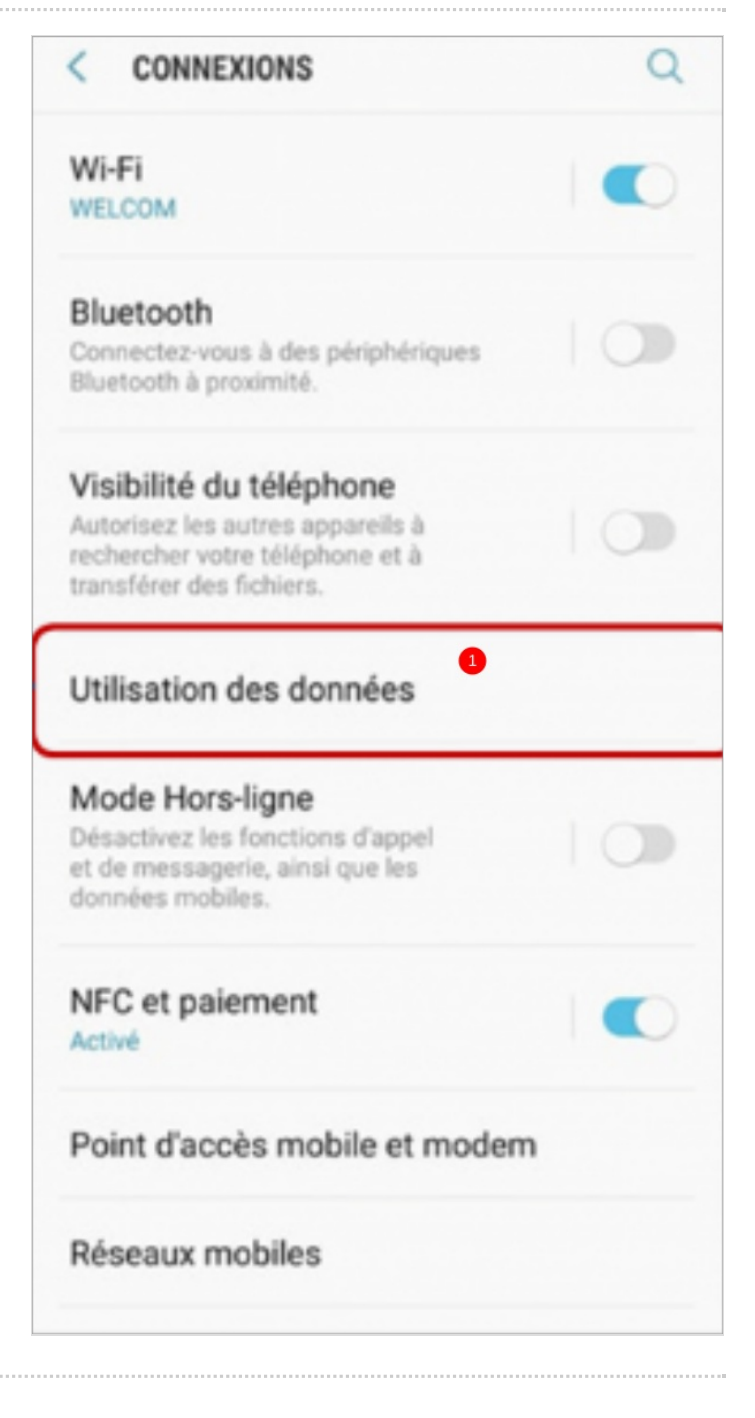

#### Étape 4 - Accéder aux paramètres

1. Appuyez sur la roue crantée .

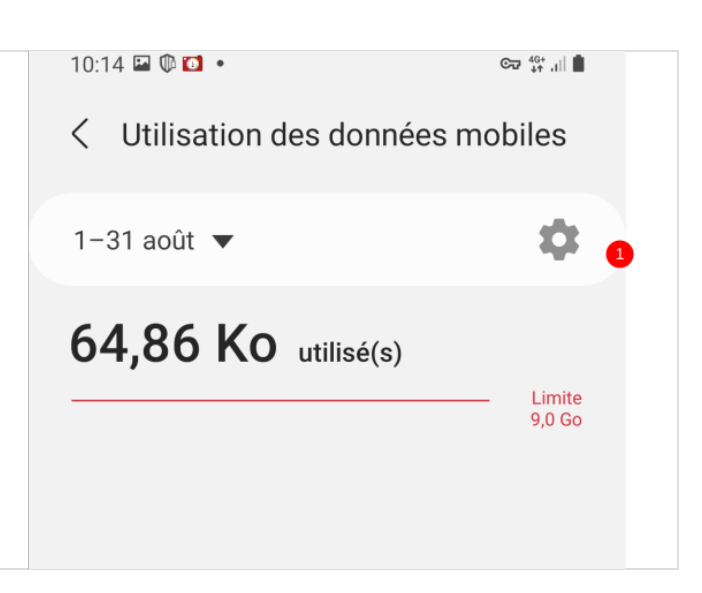

# Étape 5 - Aller dans limite de données

1. Appuyez sur la case Limite de données,

| < Cycle de facturation                                                                                                |  |
|----------------------------------------------------------------------------------------------------|--|
| Démarrage cycle de facturation le<br>1er jour de chaque mois                                                          |  |
| Définition avert. lié aux <b>C</b>                                                                                    |  |
| Avertissement lié aux données<br>2,00 Go                                                                              |  |
| Définition limite des données<br>Les données mobiles seront désactivées<br>lorsque la limite spécifiée sera atteinte. |  |
| Limite de données<br>9,00 Go                                                                                          |  |

### Étape 6 - Choisir la limite de données

- 1. Tapez le nombre limite de données mobiles en fonction de votre forfait mobile,
- 2. Puis, appuyez sur Régler.

#### 10:14 🖻 🖬 🕼 < Cycle de facturation Démarrage cycle de facturation le 1er jour de chaque mois Définition avert. lié aux données Avartice amont liá aux dannáce Limite de données 1 8 Go 🔻 Régler Annuler 1 2 3 $\mathbf{X}$ 4 5 6 OK

| 7    | 8 | 9 |        |    |
|------|---|---|--------|----|
|      | 0 |   | 0      | Ò  |
| 111  | ( | 0 | $\sim$ | :: |
| <br> |   |   |        |    |